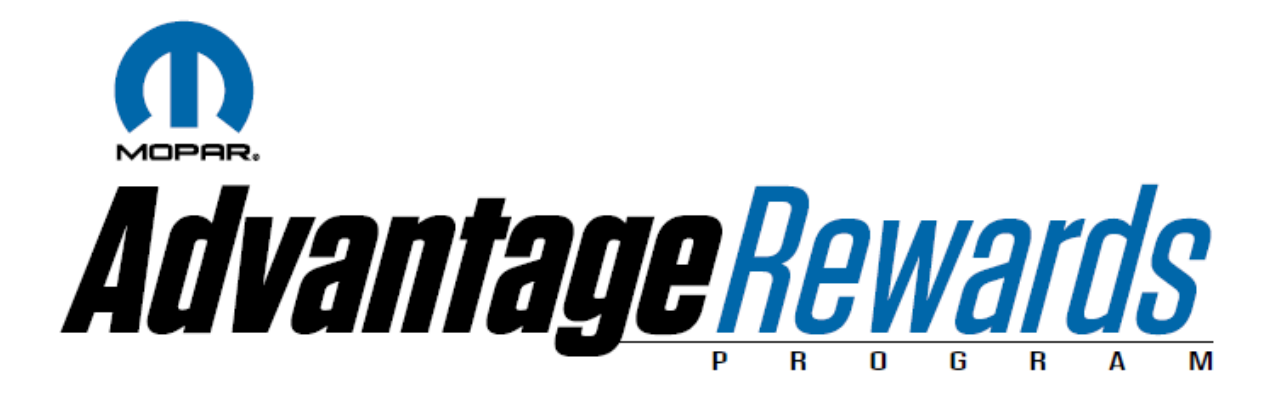

## Dealer Admin User Guide Sales Submission

Updated: April 1, 2015

## Welcome to the new Mopar Advantage Rewards Program!

To login, enter your SID in the *login* field, and your password in the *password* field.

\*\* If you don't know your password, select the **Forgot Password** link and enter your email address. A temporary password will be emailed to you.

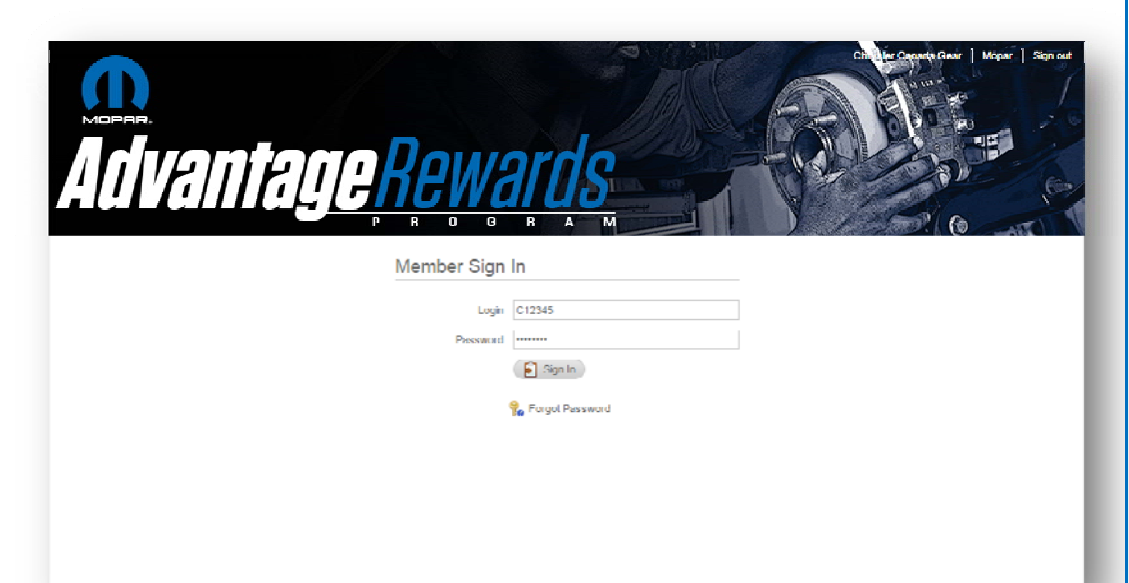

This is the Mopar Advantage Rewards home page. By clicking on the corresponding links you can access the following on the Member view:

- My Account
- Rewards
- News
- Metrics Manager (Promotions)

To access the Admin portion of the site, select **Admin** 

From the Mopar Advantage Rewards Admin section, you will have access to the following:

- Member Center
- Reports
- Metrics Manager (Promotions)

This guide will take you through each of those sections in more detail. To return to the member portion of the site, select *Member Home* 

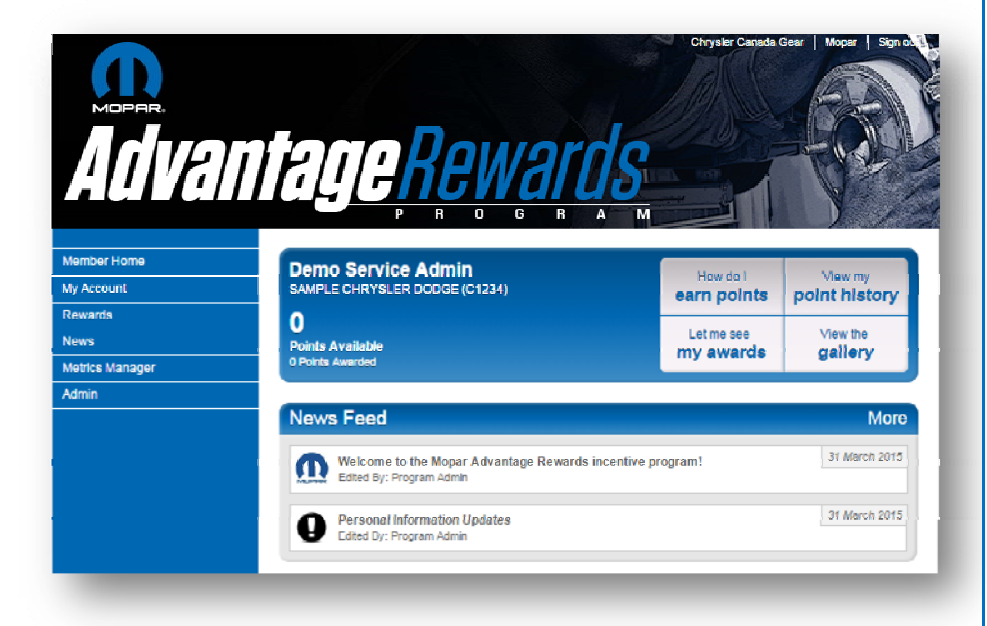

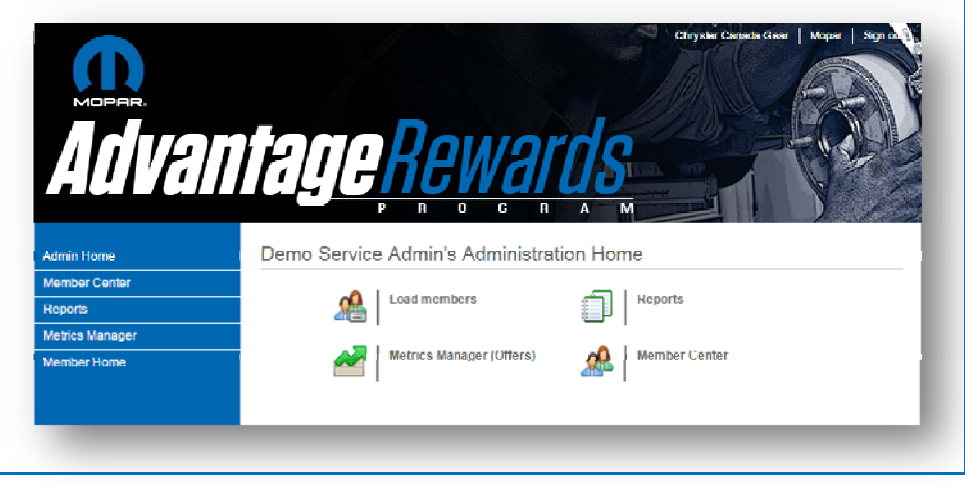

From the *Metrics Manager* page you have access to the following:

- Promotions allow you to set up ad hoc promotions. Coming Soon
- Products & Services allows you to set up new products Coming Soon
- Metric Submissions allows you to submit sales for dealership staff
- *Metric Data* gives you the ability to review sales
- *Metadata* (not applicable)

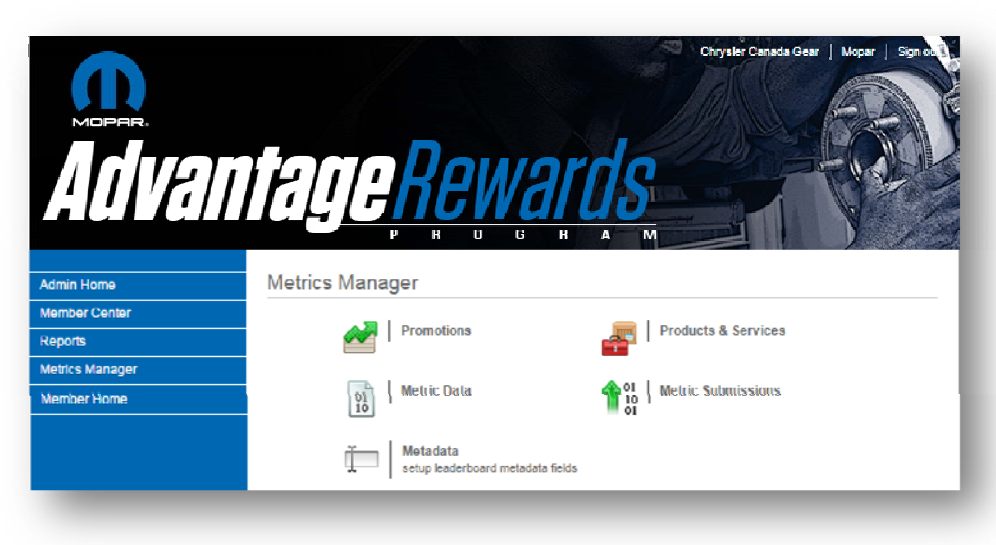

To enter sales click select *Metric Submissions*.

From here you have two options to enter sales. You can manually submit sales by clicking on the **G** Add Metric button at the bottom of the page, or you can prepare an excel file and upload it. First we'll go through the manual submissions.

| Adva          | ntage <u>Rewards</u>                                    | Chrysler Canada Gear Mopar Sign |
|---------------|---------------------------------------------------------|---------------------------------|
| min Home      | Metric Submissions                                      |                                 |
| mber Center   |                                                         |                                 |
| ports         | New Submissions Metric Approvals                        |                                 |
| trics Manager | Import Metric Data File                                 | 👔 Metric Data File Help         |
| mber Home     | Max file size is 20.0MB. Approximately 100,000 metrics. |                                 |
|               | Import by PIN                                           |                                 |
|               | Import by Employee ID                                   |                                 |
|               | Only accept import if all entries are valid             | 8                               |
|               | Import valid entries and display errors                 |                                 |
|               | File to Import                                          | ۵<br>ا                          |
|               | 😩 Upload Data File                                      |                                 |
|               | Automatically approve metrics upon imp                  | port                            |
|               |                                                         |                                 |
|               | Export Metric Data Template File                        |                                 |

Let's start by selecting the member.

In the *Search Value* field, start typing the members name. The *Memeber list* below will start populating all the names that match the search. Select the receipient from the *Member List* drop down.

| ld Metric Da   | ta                                                                                                    |                                     |
|----------------|----------------------------------------------------------------------------------------------------|-------------------------------------|
| Scarch Value   | jo<br>D Search C Reset C Advanced Search                                                                                             |                                     |
| Members List   | Gnow, Jon (SAMPLE CI IRYSLER DODGE) Otten, Johenne (SAMPLE CHRYSLER DODCE) Snow, Jon (SAMPLE CHRYSLER DODGE) Messe Seret Intern John | Select a member from the drop-down. |
| Date*          | 2015-04-01                                                                                                    |                                     |
| Repair Order # |                                                                                                    |                                     |
| Commenta       |                                                                                                    | 4                                   |
|                | 🔚 Save 🕻 🔚 Save & Approve Metric 🛛 🔇 Cancel                                                                                          |                                     |

Next, select the item on the repair order.

- Select the magnifying glass to see a complete list of eligible items.
- Expand the *Mopar Service Products* listing by clicking on the plus sign
- Click on the item from the repair order
- If multiple SKU numbers are available for the product you selected, a list of SKUs will appear on the right hand side. Select the item you wish to add.
- Once you have selected your item, the pop-up will close and you can continue to enter the sale details

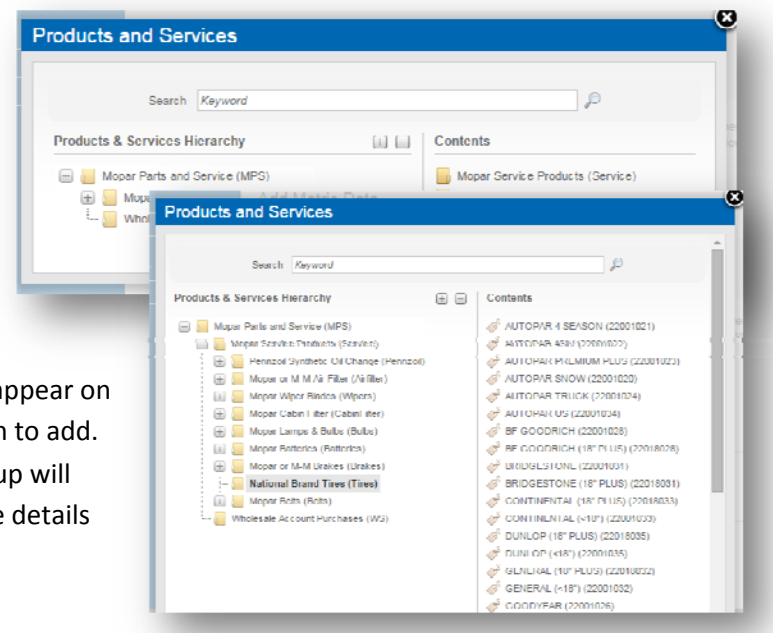

To complete the entering the sale.

- Enter the sale *Date* by either typing it in the following format yyyy-mmdd, or select a date by clicking on the calendar icon.
- Enter the *Quantity* on the repair order.
- Enter the *Repair Order #*
- Select Save & Approve Metric to submit the sale

If you accidentally hit *Save* instead of *Save & Approve Metric*, you'll need to click on the

| Search Value   | p<br>Search CReset Odvanced Search          |                                     |
|----------------|---------------------------------------------|-------------------------------------|
| Members List   | Snow, Jon (SAMPLE CHRYSLER DODGE)           | Select a member from the drop-down. |
| Item*          | BF GOODRICH (22001028) 🔎                    |                                     |
| Date*          | 2015-04-01                                  |                                     |
| Quantity *     | 4                                           |                                     |
| Repair Order # | 12345                                       |                                     |
| Comments       |                                             | h                                   |
|                | 🔚 Save 🛛 🔚 Save & Approve Metric 🛛 🔇 Cancel |                                     |

## *Metric Approvals* tab from the *Metric Submissions* page.

In order to ensure points are issued for any valid sales, you'll need to approve the submissions.

- Select all the submissions you want to approve
- From the *Action* drop down, select *Approve Selected*
- The select the *Submit* button
- To continue entering sales, select the *Add Metric* button to return to the metric submission screen

| w | Submissions Metric Approvals            |            |                    |                                   |
|---|-----------------------------------------|------------|--------------------|-----------------------------------|
|   | Pending Metrics                         |            | Bulk App           | provals                           |
|   | Select All Deselect All                 |            |                    | Action                            |
| • | Member                                  | Date       | Item               | Approve Selected<br>Deny Selected |
| 4 | Jennifer Cooper (SAMPLE CHRYSLER DODGE) | 2015-04-01 | Mopar Wiper Blades | Deny All                          |
| 1 | Jon Snow (SAMPLE CHRYSLER DODGE)        | 2015-04-01 | BF GOODRICH        | 🔊 View 🥖 Edit 🛛 4                 |
| • | Submit                                  |            |                    |                                   |

You can also submit sales by importing an excel file containing the Repair Order information. To download a template, select the *Download Data Template File* button.

You can then specify where you would like the file saved.

Below is a copy of the sales import template.

|                            |                                              | C Save As                                  |                                                                                 |                                          |                                              |                  |                 |    |
|----------------------------|----------------------------------------------|--------------------------------------------|---------------------------------------------------------------------------------|------------------------------------------|----------------------------------------------|------------------|-----------------|----|
| New Submissions            | Metric Approvals                             | 😋 🖉 🔹 🖡 🔸 Sales Imports                    |                                                                                 |                                          |                                              | • 4 Sear         | + Sales Imports | ρ  |
|                            |                                              | Organize - New folder                      |                                                                                 |                                          |                                              |                  | 目•              |    |
| Import Metric Data Fil     | c                                            | 👷 Favorites                                | Name                                                                            | Date modified                            | Туре                                         | Stee             |                 |    |
| Max file size is 20.0MB. / | pproximately 100,000 metrics.                | Desktop                                    | Dealer1234_FebSales.cov     Dealer1234_JanSales.cov     Dealer1234_JanSales.cov | 21./03/2015 9-49 AM<br>21./03/2015 10:01 | Microsoft Office E.,<br>Microsoft Office E., | 2,259 KB<br>6 KB |                 |    |
| (                          | Import by PIN                                | Templates                                  | Dealer1234_MarchSales_v2.csv                                                    | 31/93/2015 11:00                         | Microsoft Office E                           | 1.00             |                 |    |
| (                          | Import by Employee ID                        | St. Recent Places                          |                                                                                 |                                          |                                              |                  |                 |    |
|                            | Only assect import if all entries are valid. | Datamente                                  |                                                                                 |                                          |                                              |                  |                 |    |
|                            | Import valid entrics and display errors      | Music                                      |                                                                                 |                                          |                                              |                  |                 |    |
| File to Import             |                                              | C Videos                                   |                                                                                 |                                          |                                              |                  |                 |    |
|                            | 😤 Upload Data File                           | 48 Homegroup                               |                                                                                 |                                          |                                              |                  |                 |    |
| (                          | Automatically approve metrics upon impo      | ort Windows7_05 (C)<br>Lenovo_Recovery (Q) |                                                                                 |                                          |                                              |                  |                 |    |
| Excert Matrix Data Te      | mulata Fila                                  | File name: metrics_sub                     | mission_template.cov                                                            |                                          |                                              |                  |                 | •  |
| гарот метн. глага те       | ani wate i ne                                | Save as type: Microsoft O                  | ffice Excel Comma Separated Values File                                         |                                          |                                              |                  |                 |    |
|                            | 🛓 Download Data Template File                | Hide Folders                               |                                                                                 |                                          |                                              | 3                | eve Cano        | el |

| 0.   |                 | 9.(2.)                       | <b>•</b>       |                               |                   |              | Dealer1234_Marc                   | hSales_v2.csv - Microsof | ft Excel                 |          |                  |               |               |                                                          | × |
|------|-----------------|------------------------------|----------------|-------------------------------|-------------------|--------------|-----------------------------------|--------------------------|--------------------------|----------|------------------|---------------|---------------|----------------------------------------------------------|---|
| e    | He              | ome Inser                    | t Page La      | ayout For                     | mulas Data        | Review View  | v Add-Ins                         |                          |                          |          |                  |               |               |                                                          |   |
| Past | ∦<br>  ⊡<br>  ∛ | Cut<br>Copy<br>Format Painte | Calibri<br>B I | + 11<br><u>□</u> + [::::++++] |                   |              | 과 Wrap Text<br>ඕ Merge & Center 가 | General •                | Conditiona<br>Formalling | I Format | Cell<br>Styles - | Insert Delete | Format        | toSum * 💓 🛗<br>* Sort & Find &<br>ar * Faller * Salect * |   |
|      | C lipb          | •oano •                      | - 6            | C.                            |                   | angrim       | eni -2)                           | Number 3                 | <u>л</u>                 | Signes   | Д                | ( PHY         | A             | Falling                                                  | _ |
|      | Δ               | В                            | C              | D                             | F                 | F            | G                                 | н                        | 1                        |          | к                |               | м             | N                                                        | 0 |
| 1 P  | IN En           | nployee ID                   | First Name     | Last Name                     | -<br>Orgnode Name | Orgnode Code | Date Of Submission                | Repair Order #           | Item Name                | Item SKU | Quantity         | -<br>Comments | Submission ID | Purchase Amount                                          |   |
| 2    |                 |                              |                |                               |                   |              |                                   |                          |                          |          |                  |               |               |                                                          |   |
| 3    |                 |                              |                |                               |                   |              |                                   |                          |                          |          |                  |               |               |                                                          | _ |
| 4    |                 |                              |                |                               |                   |              |                                   |                          |                          |          |                  |               |               |                                                          |   |
| 5    |                 |                              |                |                               |                   |              |                                   |                          |                          |          |                  |               |               |                                                          |   |
| 6    |                 |                              |                |                               |                   |              |                                   |                          |                          |          |                  |               |               |                                                          |   |
|      |                 |                              |                |                               |                   |              |                                   |                          |                          |          |                  |               | 1             |                                                          | _ |

To complete the import file, you'll need to enter the following information.

- SID in the *Employee ID* field (column B)
- Sale Date in the *Date of Submission* Field (column G)
- The *Repair Order #* (column H)
- The item in the Item SKU field (column J)
- The *Quantity* (colum K)
- All other columns are optional

A few things to note.

- Do not delete any empty columns. The file must be imported in the same format it is exported.
- Save the file as .csv (comma separated values).

| 0  | 2           | <b>- - - -</b>                                | •              |                  |              |                              | Dealer1234_March                       | hSales_v2.csv · Microsof                                 | t Excel                  |                                  |                    |                       |               |                                                                        |
|----|-------------|-----------------------------------------------|----------------|------------------|--------------|------------------------------|----------------------------------------|----------------------------------------------------------|--------------------------|----------------------------------|--------------------|-----------------------|---------------|------------------------------------------------------------------------|
| 2  |             | Home Inse                                     | t Page La      | ayout For        | mulas Data   | Review View                  | / Add Ins                              |                                                          |                          |                                  |                    |                       |               | 🥺 –                                                                    |
| Pa | te<br>CI    | ∦ Cut<br>≧ Copy<br>∛ Format Painte<br>ipboard | Calibri<br>B Z | - 11<br><u>U</u> | • A • • =    | = _ &··<br>王 王 译 译<br>Alignm | Wrap Text<br>Merge & Center +<br>ent 5 | General ▼<br>\$ ~ % + 50 + 50 + 50 + 50 + 50 + 50 + 50 + | Conditiona<br>Formatting | I Format<br>as Table =<br>Styles | Cell 1<br>Styles 7 | nsert Delete<br>Cells | Format        | toSum * 27 Phi<br>* Sort & Find &<br>ar * Filter * Select *<br>Editing |
|    | 110 - (° f. |                                               |                |                  |              |                              |                                        |                                                          |                          |                                  |                    |                       |               |                                                                        |
|    | А           | B                                             | С              | D                | С            | Г                            | G                                      | П                                                        | 1                        | J                                | К                  | L                     | М             | N                                                                      |
| 1  | PIN         | Employee ID                                   | First Name     | Last Name        | Orgnode Name | Orgnode Code                 | Date Of Submission                     | Repair Order #                                           | Item Name                | Item SKU                         | Quantity           | Comments              | Submission ID | Purchase Amount                                                        |
| 2  |             | s12345n                                       | Λdam           | Clegg            |              |                              | 2015-03-30                             |                                                          |                          | Wipers                           | 2                  |                       |               |                                                                        |
| 3  |             | s45678c                                       | Jennifer       | Cooper           |              |                              | 2015-03-30                             |                                                          |                          | <b>Batteries</b>                 | 1                  |                       |               |                                                                        |
| 4  |             | s32656e                                       | lon            | Snow             |              |                              | 2015-03-30                             |                                                          |                          | Tires                            | 4                  |                       |               |                                                                        |
| 5  |             |                                               |                |                  |              |                              |                                        |                                                          |                          |                                  |                    |                       |               |                                                                        |
| 6  |             | s12345n                                       | Adam           | Clegg            |              |                              | 2015-03-30                             |                                                          |                          | 23067025                         | 2                  |                       |               |                                                                        |
| 7  |             | s45678c                                       | Jennifer       | Cooper           |              |                              | 2015-03-30                             |                                                          |                          | 01083001                         | 1                  |                       |               |                                                                        |
| 8  |             | s32656e                                       | Jon            | Snow             |              |                              | 2015-03-30                             |                                                          |                          | 22018020                         | 4                  |                       |               |                                                                        |
| ч  |             |                                               |                |                  |              |                              |                                        |                                                          |                          |                                  |                    |                       |               |                                                                        |

To import your file, follow these steps.

- Select Import by Employee ID
- Select Import valid entries and display errors
- Upload your file by clicking on the magnifying glass and selecting your file
- Select Automatically approve metrics upon import
- Once all those options are selected. Click on Upload Data File

| vew supmissions          | Metric Approvals                                                                                                  |                                                                                                    |                                                                                                    | 1000                                                                                                    |
|--------------------------|----------------------------------------------------------------------------------------------------|----------------------------------------------------------------------------------------------------|----------------------------------------------------------------------------------------------------|----------------------------------------------------------------------------------------------------|
| Import Metric Data F     | ile                                                                                                    |                                                                                                    | 😰 Metric Data File Help                                                                                                |                                                                                                    |
| Max file size is 20.0MB. | Approximately 100,000 metrics.                                                                                    |                                                                                                    |                                                                                                    |                                                                                                    |
|                          | Import by PIN                                                                                                    |                                                                                                    |                                                                                                    |                                                                                                    |
|                          | Import by Employee ID                                                                                             |                                                                                                    |                                                                                                    |                                                                                                    |
|                          | Only accept import if all entries are valid                                                                       |                                                                                                    |                                                                                                    |                                                                                                    |
|                          | <ul> <li>Import valid entries and display errors</li> </ul>                                                       |                                                                                                    |                                                                                                    |                                                                                                    |
| File to Import           | C:\fakepath\Dealer1234_MarchSales.csv                                                                             | Open                                                                                                    |                                                                                                    |                                                                                                    |
|                          |                                                                                                    | A Sales Innerty                                                                                                    | - 4.                                                                                                    | earch Sales Imports                                                                                                    |
|                          | 😩 Upload Data File                                                                                                | Organize - New folder                                                                                                    | *[4][*                                                                                                    | 822 - 178                                                                                                    |
|                          | Upload Data File     Automatically approve metrics upon import                                                    | Organize  Vew folder Favorites                                                                                                    | Name                                                                                                    | Date modified                                                                                                    |
|                          | Upload Data File     Automatically approve metrics upon import                                                    | Organize  New folder Favorites Desktop Downloads                                                                                                    | Name                                                                                                    | Date modified<br>31/03/2015 9:49 AN<br>31/03/2015 10:01                                                                                                    |
| Export Metric Data 1     | Upload Data File     Automatically approve metrics upon import Femplate File                                      | Organize   New folder  Favorites  Desktop  Downloads  SkyOrive                                                                                                    | Name Solution 234, JanSales.cov Solution 234, JanSales.cov Solution 234, JanSales.cov Solution 234, MarchSales.cov     | III • III • IIII • IIII • III • III • III • III • III • III • III • III • III • IIII |
| Export Metric Data 1     | Upload Data File     Automatic ally approve metrics upon import     femplate File     Download Data Template File | Crganize  New folder  Favorites  Desktop  Desktop  Deskt                                                                                                    | Name<br>Solies1234, febSales.cov<br>Solies1234, JanSales.cov<br>Solies1234, JanSales.cov<br>Solies1234, MarchSales.cov | III         III           Date modified         31/03/2015 9:49 AN           31/03/2015 9:00 S10:00 III         31/03/2015 9:53 AN                                                                                                    |
| Export Metric Data 1     | Upload Data File     Automatic ally approve metrics upon import     femplate File     Download Data Template File | Organize - Neur folder<br>Corganize - Neur folder<br>Corganize - Neur folder<br>Destop<br>Downloads<br>ds StyOrive<br>Templates<br>Recent Places<br>Debraries                                                                                                    | Same<br>Solies 234, FebSales.cov<br>Solies 234, JanSales.cov<br>Solies 234, JanSales.cov<br>Solies 234, MarchSales.cov | III • • • • • • • • • • • • • • • • • •                                                                                                    |
| Export Metric Data 1     | Upload Data File  Automatic ally approve metrics upon import  Femplate File  Download Data Template File          | Cryanize - Neur folder<br>Cryanize - Neur folder<br>Cryanize - Neur folder<br>Destop<br>Destop | Name<br>Stelet 224, FebSales.cov<br>Stelet 224, JanSales.cov<br>Stelet 224, MarchSales.cov                             | III • • • • • • • • • • • • • • • • • •                                                                                                    |

Once the sales have been submitted, you will be presented with a confirmation screen indicating which sales have been uploaded and which have errors.

Any records with errors will be indicated by row number, and include a reason for error.

Based on this information, you can update the records that contain errors and re-import the file using the same steps above.

| ew Me                                                                      | tric Submissions                                                                                                    |  |
|----------------------------------------------------------------------------|----------------------------------------------------------------------------------------------------|--|
| pload New                                                                  | Metrics                                                                                                    |  |
| submissions                                                                | queued.                                                                                                    |  |
| submissions                                                                | automatically approved.                                                                                                    |  |
| submissions                                                                | with errors.                                                                                                    |  |
| rrors were d                                                               | etected in your upload file.                                                                                                    |  |
| lease check                                                                | the following:                                                                                                    |  |
|                                                                            |                                                                                                    |  |
| Column hea                                                                 | ldings                                                                                                    |  |
| . Column hea<br>. File type<br>otal errors : 2                             | idings                                                                                                    |  |
| . Column hea<br>. File type<br>otal errors: 2                              | idings                                                                                                    |  |
| . Column hea<br>. File type<br>otal errors: 2<br>Error #                   | Idings<br>Row - Reason for Error                                                                                                    |  |
| Column hea<br>File type<br>otal errors: 2<br>Error #<br>error 1            | ndings<br>Row - Reason for Error<br>row 5 = Item SKU = Item with SKU (10830001) does not exist.                                                                       |  |
| Column hea<br>File type<br>otal errors: 2<br>Error #<br>error 1<br>error 2 | Indings<br>Row - Reason for Error<br>row 5 = (tem SKU = Item with SKU (10830001) does not exist.<br>row 6 = (tem SKU = Item with SKU (22012050) does not exist.       |  |
| Column hea<br>File type<br>otal errors: 2<br>Error #<br>error 1<br>error 2 | Idings Row - Reason for Error row 5 = Item SKU = Item with SKU (10830001) does not exist. row 6 = Item SKU = Item with SKU (22012050) does not exist. Total errors: 2 |  |

Below are the two rows that contained errors, the Item SKU has been updated with the correct sku number and saved as .csv file

| 0  | 2   | <b>39</b> -(*-) | ) <del>-</del> |                           |              |                               | Dealer1234_Marc    | hSales_v2.csv - Microsof | t Excel    |          |          |               |            |            |             |
|----|-----|-----------------|----------------|---------------------------|--------------|-------------------------------|--------------------|--------------------------|------------|----------|----------|---------------|------------|------------|-------------|
| 2  | 2   | Home Inse       | t Page L       | ayout For                 | mulas Data   | Review View                   | / Add-Ins          |                          |            |          |          |               |            |            | <b>@</b> -  |
| Pa | ste | 🔏 Cut<br>🖹 Copy | Calibri<br>B Z | • 11<br><u>II</u> • III • | • A · · =    | = <mark>_</mark> ∛~<br>∃∃ ∰ ∰ | ∎4 Wrap Text       | Special -                | Conditiona | I Format | Cell     | Insert Delete | Format     | AutoSum *  | T A         |
|    | C   | ipboard         | 5              | Font                      | 5            | Alignm                        | ent 🕞              | Number 5                 | Formatting | styles   | Styles * | Cells         |            | Editi      | ng Select * |
|    |     | J20             | + (e           | f <sub>x</sub>            |              |                               |                    |                          |            |          |          |               |            |            |             |
|    | Α   | В               | С              | D                         | E            | F                             | G                  | Н                        | 1          | J        | К        | L             | M          |            | N           |
| 1  | PIN | Employee ID     | First Name     | Last Name                 | Orgnode Name | Orgnode Code                  | Date Of Submission | Repair Order #           | Item Name  | Item SKU | Quantity | Comments      | Submission | ID Purchas | e Amount    |
| 2  |     | s45678c         | Jennifer       | Cooper                    |              |                               | 2015-03-30         |                          |            | 01083001 | 1        | L             |            |            |             |
| 3  |     | s32656e         | Jon            | Snow                      |              |                               | 2015-03-30         |                          |            | 22018020 | 4        | <u>t</u>      |            |            |             |
| 4  |     |                 |                |                           |              |                               |                    |                          |            |          |          |               |            |            |             |
| 5  |     |                 |                |                           |              |                               |                    |                          |            |          |          |               |            |            |             |
|    |     |                 |                |                           |              |                               |                    |                          |            |          |          |               |            |            |             |

Confirmation message stating the 2 updated sales were approved and no errors remain in the file.

## New Metric Submissions

Upload New Metrics

2 submissions queued. 2 submissions automatically approved. 0 submissions with errors.

🔶 Back

If you have any questions regarding sales submission for the Mopar Advantage Rewards program, you may contact the Mopar Advantage Rewards help desk at <u>help@moparadvantage.ca</u> or by contacting the number below.

North America: 1-866-808-0337 Hours of Operation: 08:30 - 18:00 (EST)